## Hardware Soundkarte: <u>https://amzn.to/34MU4FO</u>

Benötigte Software <a href="https://dl.orangedox.com/WoR-Release-2.2.3?dl=1">https://dl.orangedox.com/WoR-Release-2.2.3?dl=1</a>

Windows 11 iso datei.

https://software.download.prss.microsoft.com/dbazure/Win11\_22H2\_German\_x6 4v2.iso?t=7306867a-fa4f-4803-802aae90dd900620&e=1696273460&h=a9573350088ef31c9028ffd3d0c0dad8a3462 344732842e4971c8f363751b540

### USB-Platte, Stick oder SD-Karte den Rechner Stecken

| 🧱 Windows on Raspberry 🛛 🚺 🕹 🕹 🕹 🕹 🕹 🖉 |                                                    |                                                                                                    |                                                               |                                                                           |                                                         |                        |
|----------------------------------------|----------------------------------------------------|----------------------------------------------------------------------------------------------------|---------------------------------------------------------------|---------------------------------------------------------------------------|---------------------------------------------------------|------------------------|
| Willkommen                             | Datenträger<br>wählen                              | Abbilddatei<br>wählen                                                                                                    | Treiberpaket                                                  | UEFI-Firmware                                                             | Konfiguration                                           | Installation           |
|                                        | Willk<br>Mit die<br>Deskto<br>installie<br>Klicken | sem Assistent<br>p-Version vor<br>eren.<br>Sie auf die So                                                                              | ei Windov<br>en können Sie<br>Windows 10 a<br>chaltfläche Wei | <b>vs on Rasp</b><br>problemlos die<br>uf Ihrem Raspb<br>ter, um fortzufa | <b>berry!</b><br>vollständige<br>erry Pi-Compu<br>hren. | ıter                   |
|                                        | Sprach                                             | e auswählen:                                                                                                    | Deutsch                                                       | (German)                                                                  |                                                         |                        |
|                                        | This lar<br>If you v<br>https://                   | This language file is outdated!<br>If you want to improve it, please visit the following link:<br>https://www.worproject.ml/contribute |                                                               |                                                                           |                                                         |                        |
|                                        |                                                    |                                                                                                    |                                                               |                                                                           |                                                         | Weiter <del>&gt;</del> |

#### Wähle Weiter

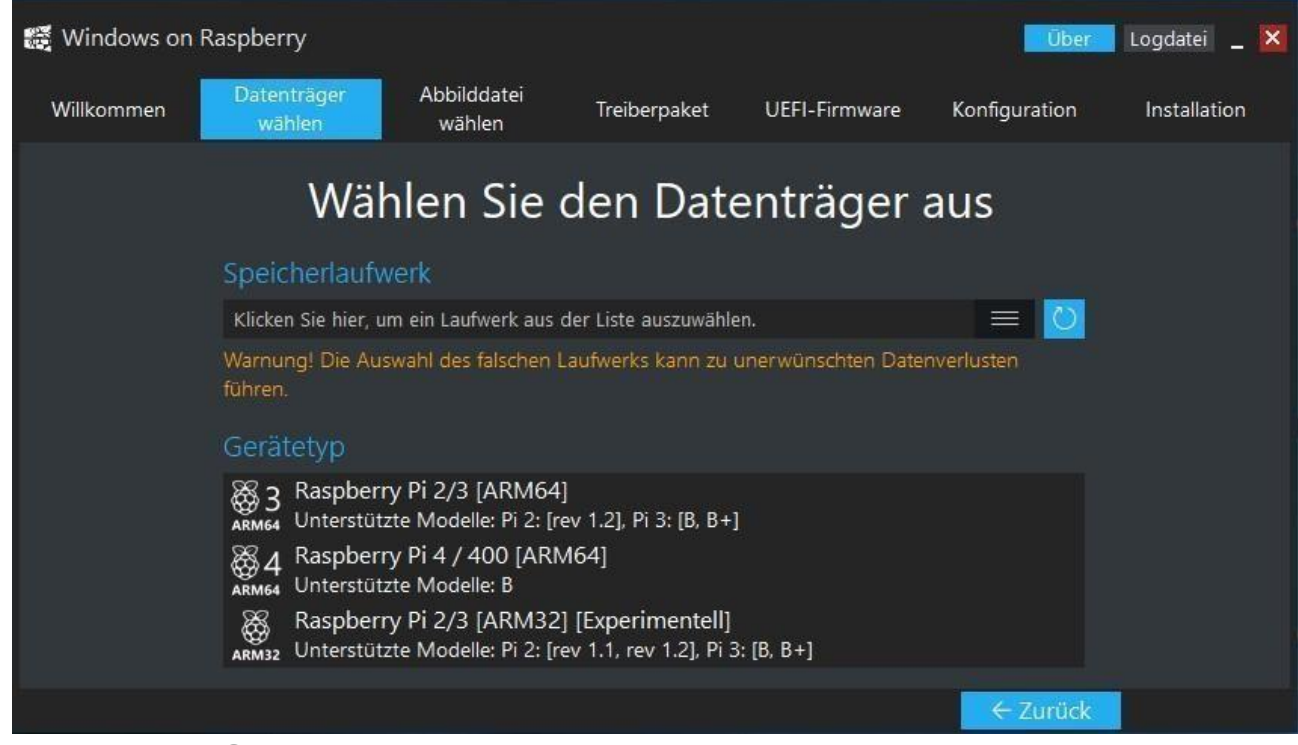

Wähle nun Dein Speichermedium aus und welchen Raspi Du hast. In meinem Fall Raspberry Pi 4 / 400.

Danach kommt die folgende Meldung. Bestätige diese mit *OK*. Danach auf weiter.

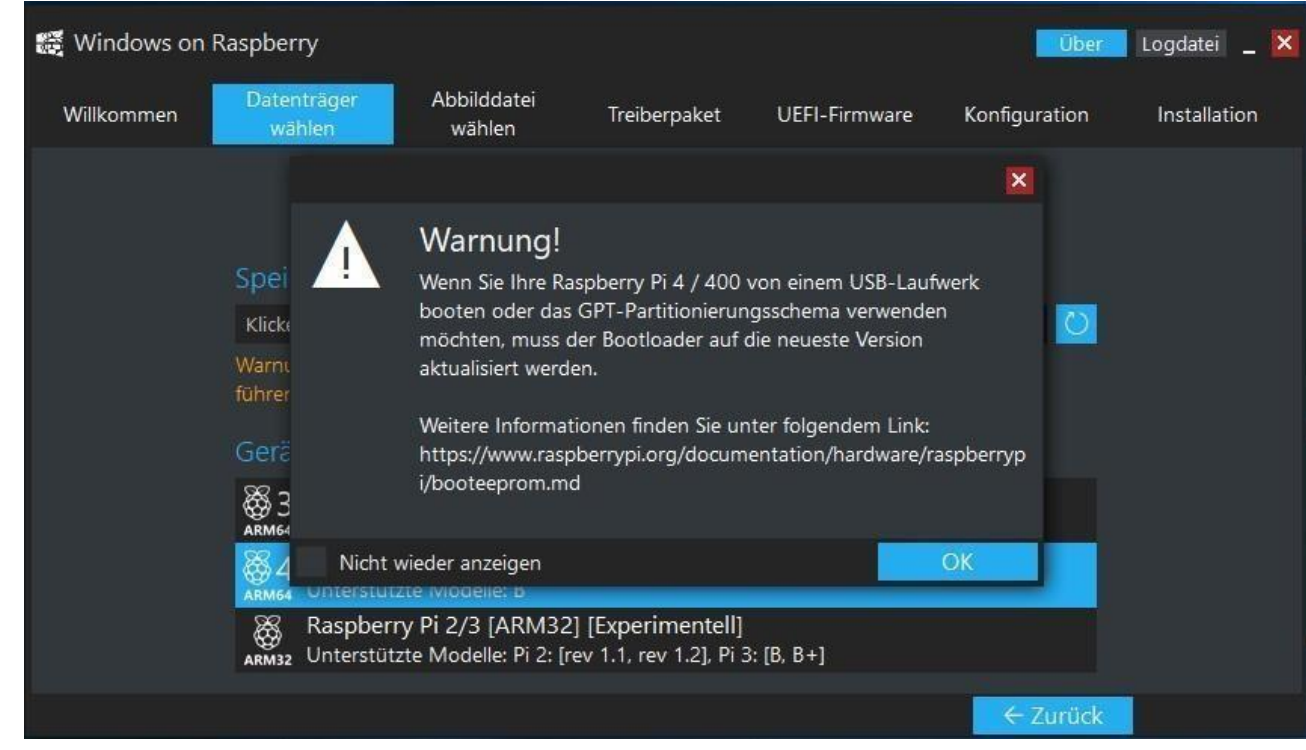

Wähle nun das Image aus.

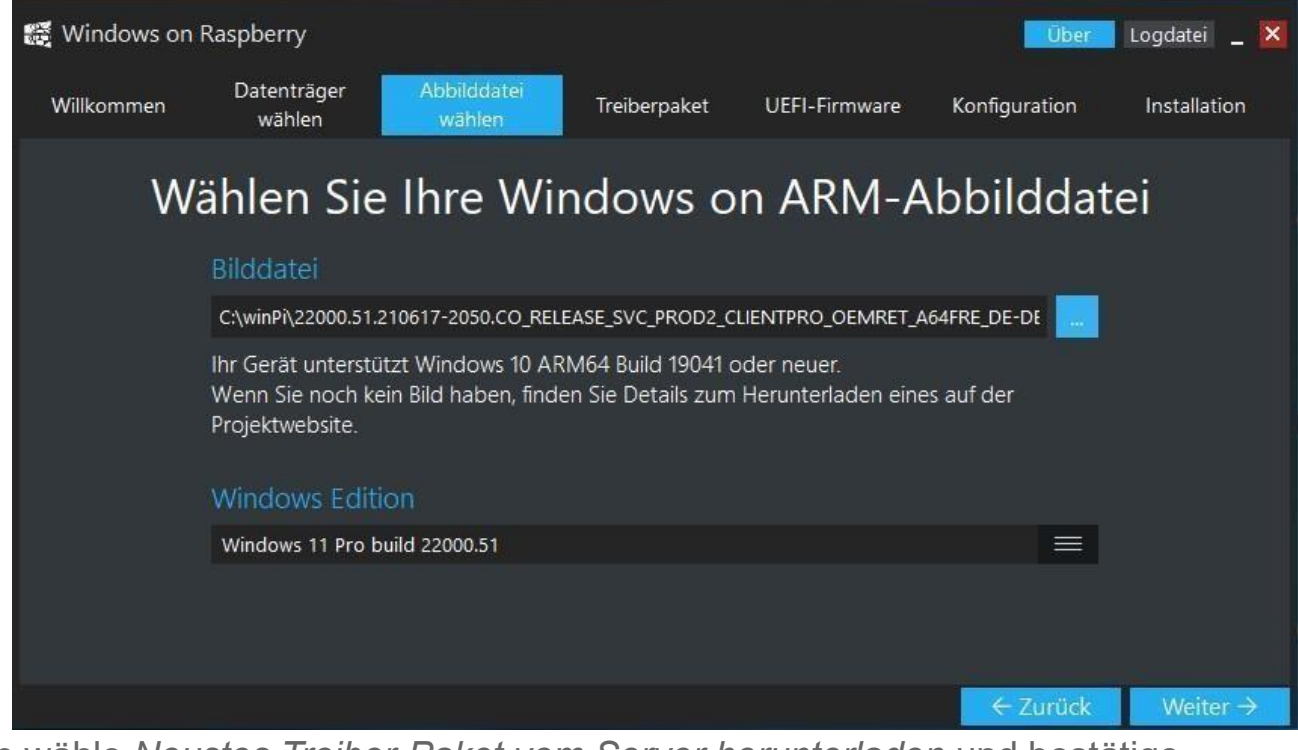

Nun wähle *Neustes Treiber-Paket vom Server herunterladen* und bestätige den Lizenz-Hinweis. Dann auf *weiter* 

| 🧱 Windows on Raspberry 🛛 🚺 Logdatei 🔔 🔀                 |                                                                                                    |                       |              |               |               |                      |
|---------------------------------------------------------|----------------------------------------------------------------------------------------------------|-----------------------|--------------|---------------|---------------|----------------------|
| Willkommen                                              | Datenträger<br>wählen                                                                                                    | Abbilddatei<br>wählen | Treiberpaket | UEFI-Firmware | Konfiguration | Installation         |
|                                                         |                                                                                                    | UEFI-Fi               | irmware      | wählen        |               |                      |
|                                                         | <ul> <li>Neuste Firmware vom Server herunterladen         Dies ist die empfohlene Option. Es kann auch offline verwendet werden, solange das         Paket zuvor heruntergeladen wurde.     </li> <li>Lokal gespeicherte Firmware verwenden         Klicken Sie auf die Schaltfläche "" oder ziehen Sie die Datei per Drag. Drop. hierher.     </li> </ul> |                       |              |               |               |                      |
| Hinweis: UEFI-Firmware muss die Dateiendung .zip haben. |                                                                                                    |                       |              |               |               |                      |
|                                                         |                                                                                                    |                       |              |               | ← Zurück      | Weiter $\rightarrow$ |

## Wähle Neuste Firmware vom Server herunterladen – Weiter

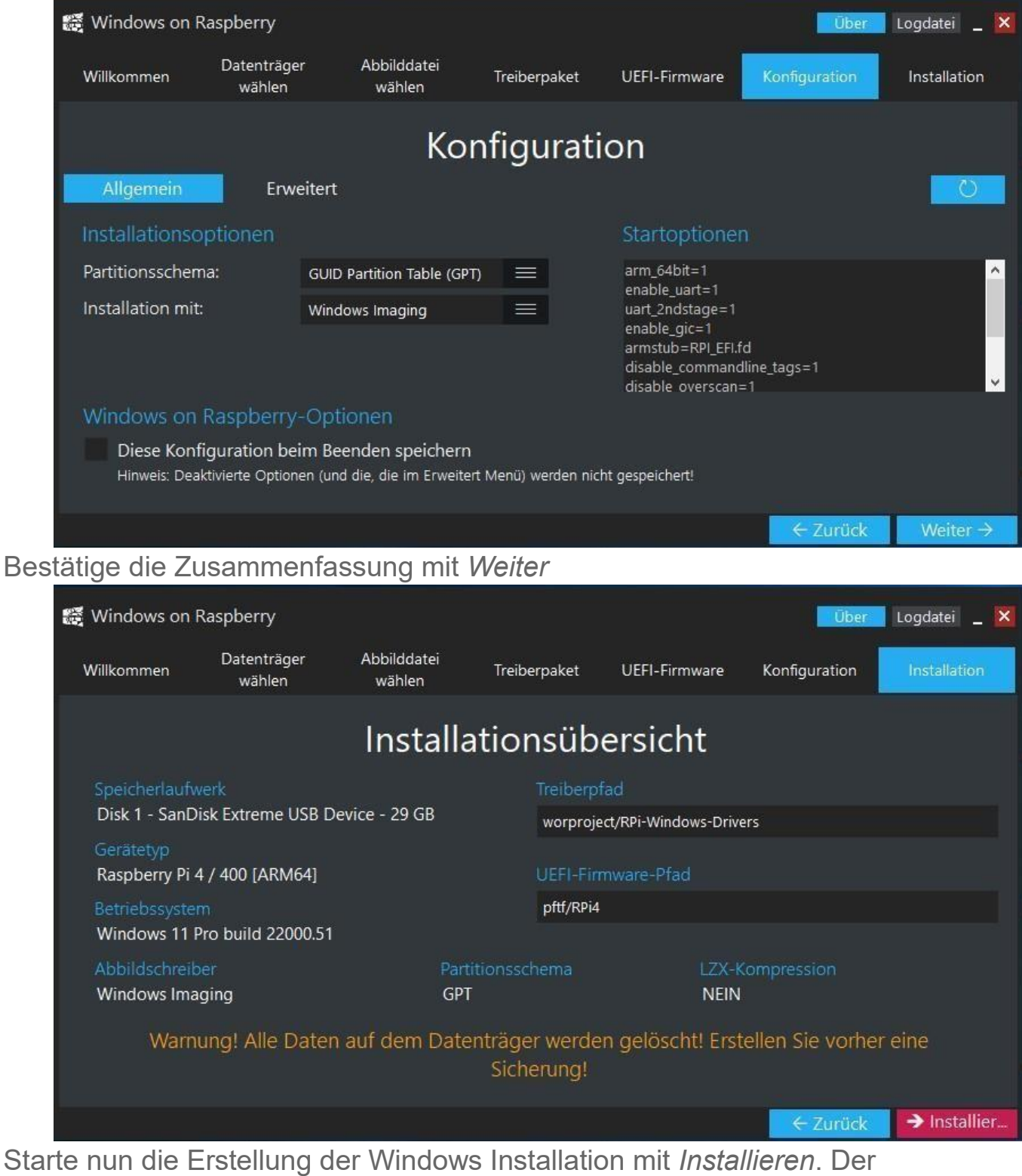

Starte nun die Erstellung der Windows Installation mit *Installieren*. Der Datenträger wird formatiert und alle benötigten Dateien gespeichert. Dies kann je nach Art des Datenträgers lange dauern. Also Geduld haben. Nach Abschluss den Datenträger unter Windows sicher entfernen und in den Pi stecken und booten. Vor dem ersten Boot müssen noch ein paar Änderungen im Bios getätigt werden. Hierzu beim booten die *ESC* Taste drücken um ins Bios zu kommen:

| Raspberry Pi 400<br>BCM2711 (ARM Cortex-A72)<br>UEFI Firmware v1.28                                      | 1.80 GHz<br>3072 MB RAM                                                               |
|----------------------------------------------------------------------------------------------------|---------------------------------------------------------------------------------------|
| Select Language<br>• Device Manager<br>• Boot Manager<br>• Boot Maintenance Manager<br>Continue<br>Reset | This is the option<br>one adjusts to change<br>the language for the<br>current system |
| ↑↓=Move Highlight <enter>=Select E</enter>                                                               | ntry                                                                                  |

Dann den Punkt Device Manager auswählen und Raspberry Pi

#### Configuration wählen

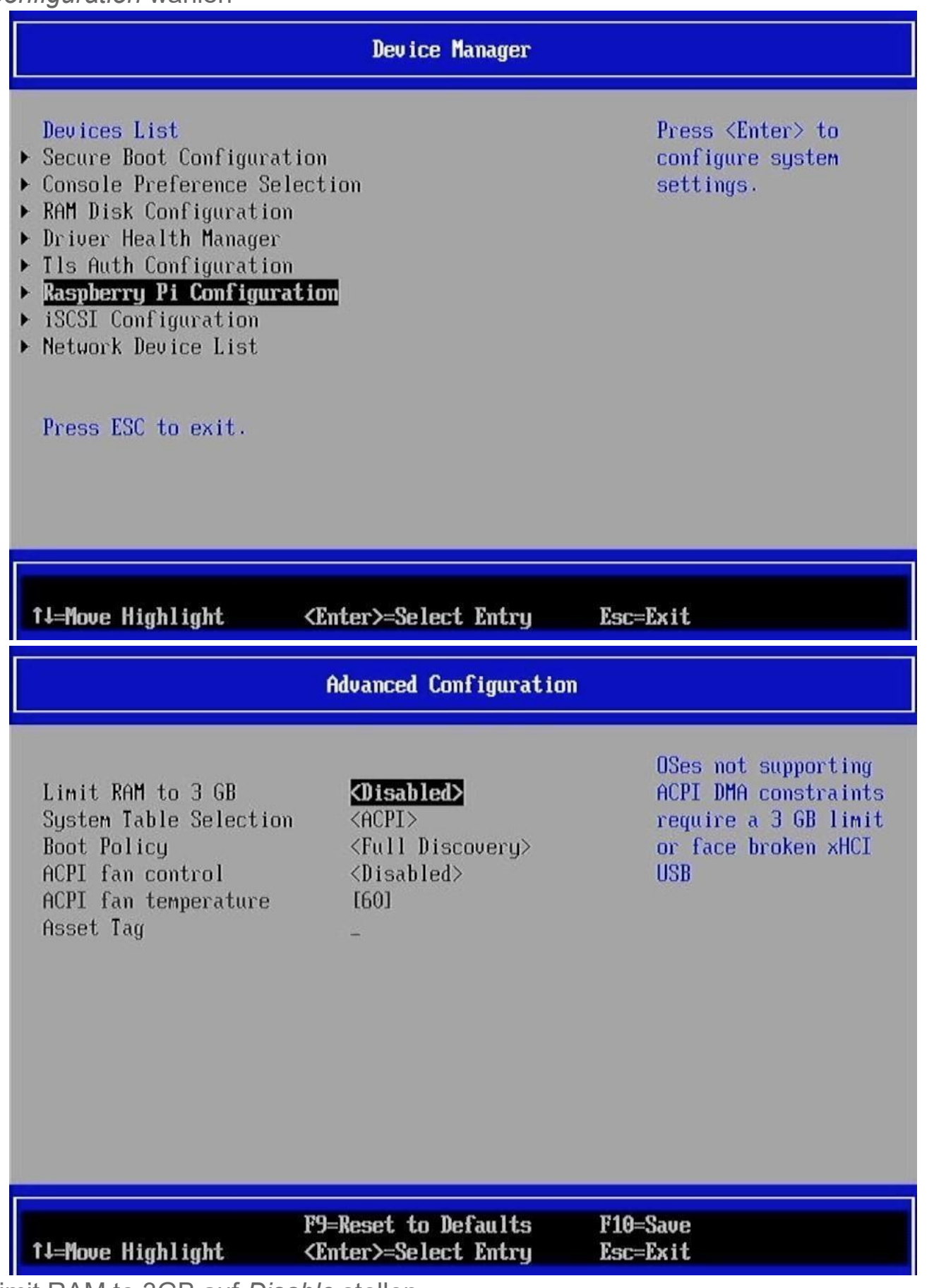

Limit RAM to 3GB auf Disable stellen

| UEFI video driver set<br>Virtual 640x480<br>Virtual 800x600<br>Virtual 1024x768<br>Virtual 720p<br>Virtual 1080p<br>Native resolution<br>Screenshot Support | tings<br>[]<br>[]<br>[]<br>[]<br>[]<br>(Control-Alt-F12>     | Enable scaled 720p<br>mode |
|----------------------------------------------------------------------------------------------------|--------------------------------------------------------------|----------------------------|
| ↓=Move Highlight                                                                                                    | F9=Reset to Defaults<br><spacebar>Toggle Checkboy</spacebar> | F10=Save<br>× Esc=Exit     |

Weiterhin die *UEFImVideo Settings* am besten auf **720p** stellen (das geht schneller als Full-HD - später dann auf FullHD umstellen sonst sieht man die Hälfte nicht

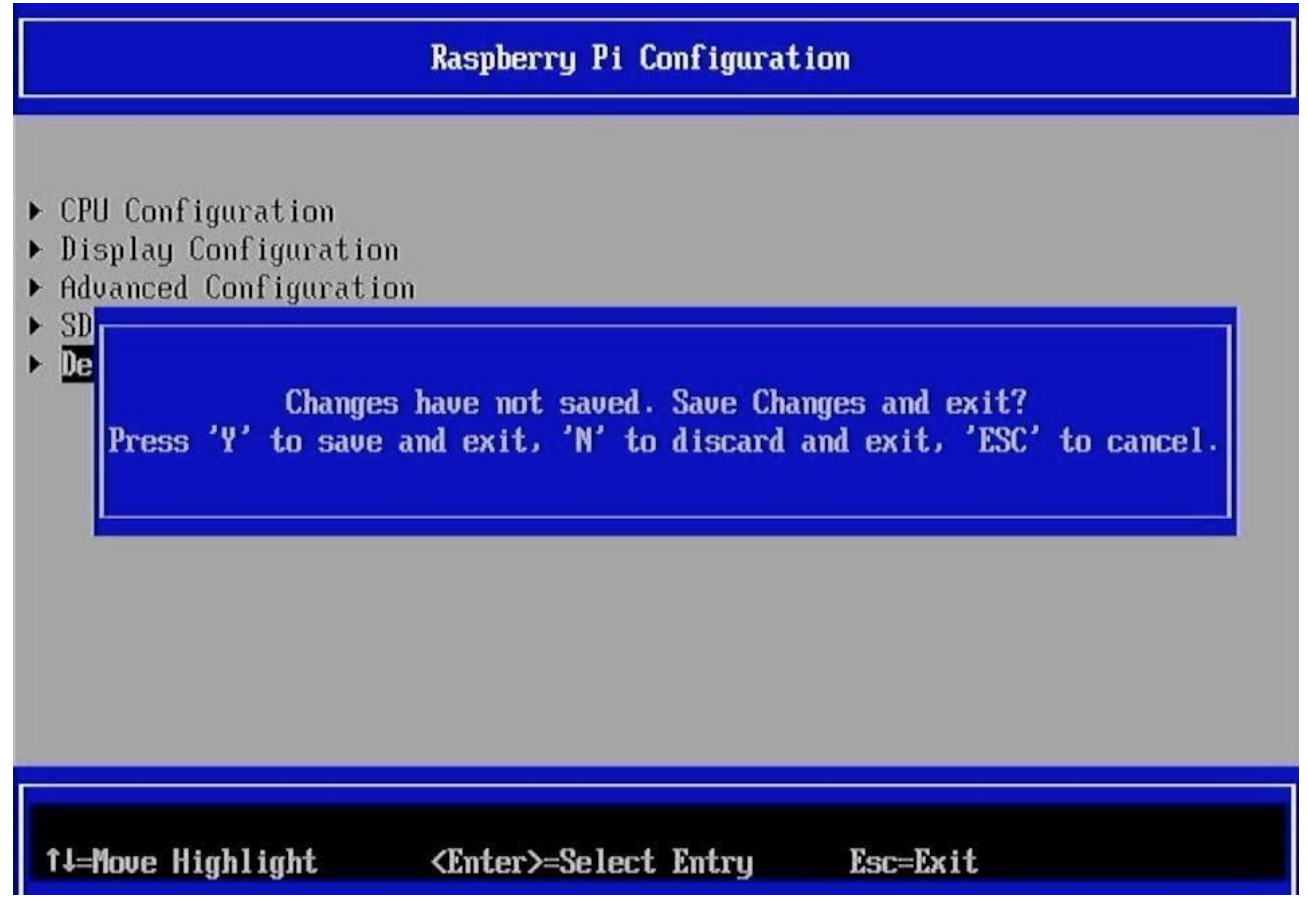

Mit *ESC* alles verlassen und mit Y (Achtung: bitte Z drücken, englische Tastatur!)

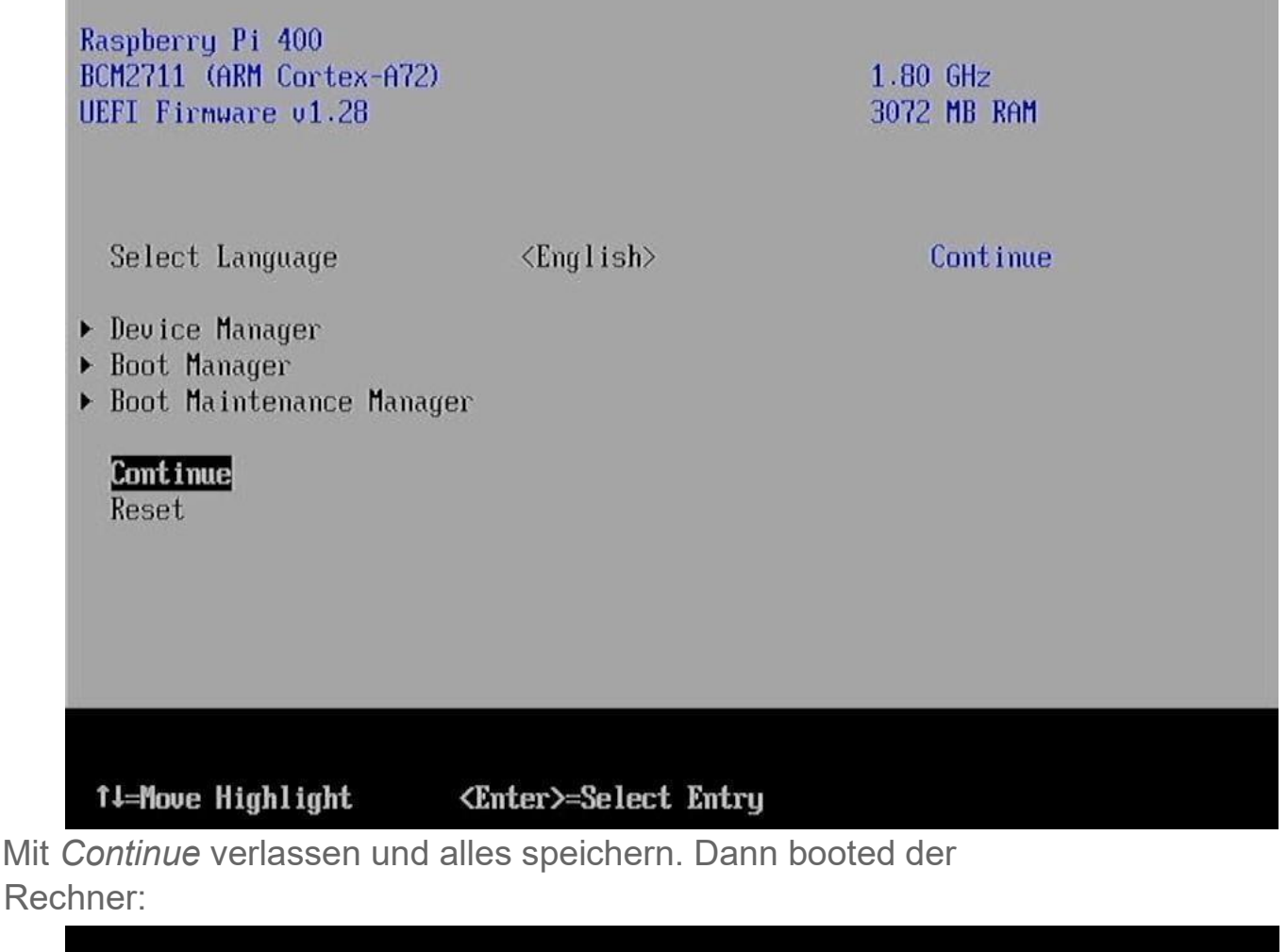

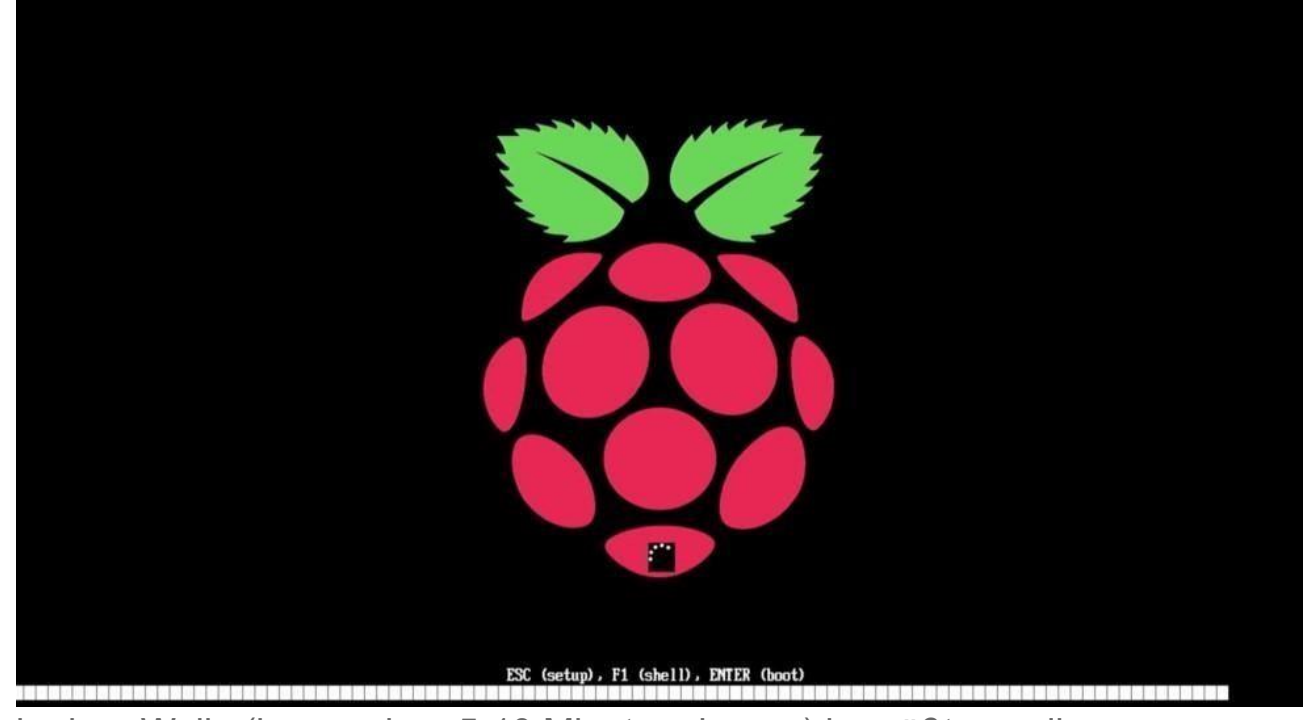

Nach einer Weile (kann schon 5-10 Minuten dauern) begrüßt uns die Einrichtung von Windows. Allen Schritten folgen und Windows 11 fertig einrichten.

|  | Ist dies das korrekte Land oder die<br>korrekte Region? |
|--|---------------------------------------------------------|
|  | Côte d'Ivoire                                           |
|  | Curaçao                                                 |
|  | Dänemark                                                |
|  | Deutschland                                             |
|  | Dominica                                                |
|  | Dominikanische Republik                                 |
|  | al                                                      |

Danach ganz normal TeamSpeak3 installieren und unter Windows einrichten.

## Die Soundeinstellungen sind bei mir wie folgt Für die Ausgabe ->Lautstärke 40

| Ausgabe                                                                                                    |                  |
|----------------------------------------------------------------------------------------------------|------------------|
| Wählen Sie aus, wo der Sound wiedergegeben werden soll<br>Apps verfügen möglicherweise über eigene Einstellungen | Lautsprecher 🔨   |
| Digitale Ausgabe<br>Raspberry Pi 4 HDMI Audio                                                                    | >                |
| USB PnP Sound Device                                                                                             | >                |
| C Lautsprecher<br>Raspberry Pi Audio                                                                             | >                |
| Neues Ausgabegerät koppeln                                                                                       | Gerät hinzufügen |
| Lautstärke                                                                                                    | <b>())</b> 40    |
| Mono-Audio<br>Kombinieren des linken und rechten Audiokanals in einen einzigen Kanal                             | Aus 🔘            |

# Die Audio Eingabe ->Lautstärke 10

| Eingab | e                                                                                                    |                  |
|--------|----------------------------------------------------------------------------------------------------|------------------|
| Ŷ      | Gerät zum Sprechen oder Aufzeichnen auswählen<br>Apps verfügen möglicherweise über eigene Einstellungen | Mikrofon 🥎       |
|        | Mikrofon<br>USB PnP Sound Device                                                                        | >                |
|        | Neues Eingabegerät koppeln                                                                              | Gerät hinzufügen |
| Laut   | stärke                                                                                                  | Q 10 - •         |
|        |                                                                                                    |                  |

Weitere Soundeinstellungen

### Reiter Aufnahme-> Eigenschaften von Mikrofon -> AGC Haken raus

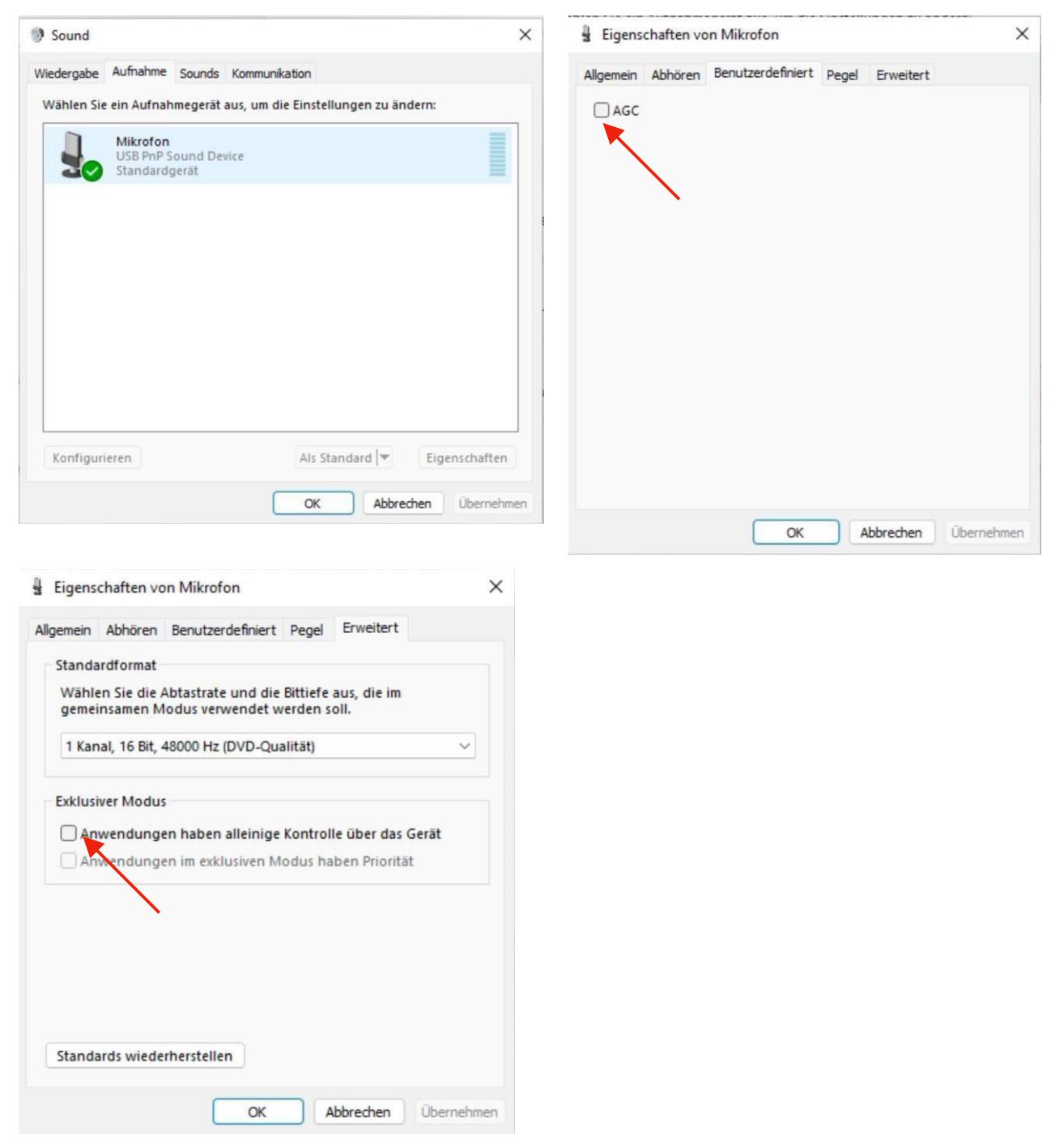

Und bei Erweitert die beiden Haken unter Exklusiver Modus raus.